# An introduction to Schwab Advisor Portfolio Connect<sup>™</sup>

This guide is designed to help you find all of the essential portfolio management tools, like billing and reporting, that are available as part of Schwab Advisor Center<sup>®</sup>.

Below, you'll find an interactive menu that also appears in the upper right-hand corner of each page. Use this menu to navigate through each section.

On the following pages you can click on any **orange text links** to navigate to a new view, just as you would when using Schwab Advisor Portfolio Connect.

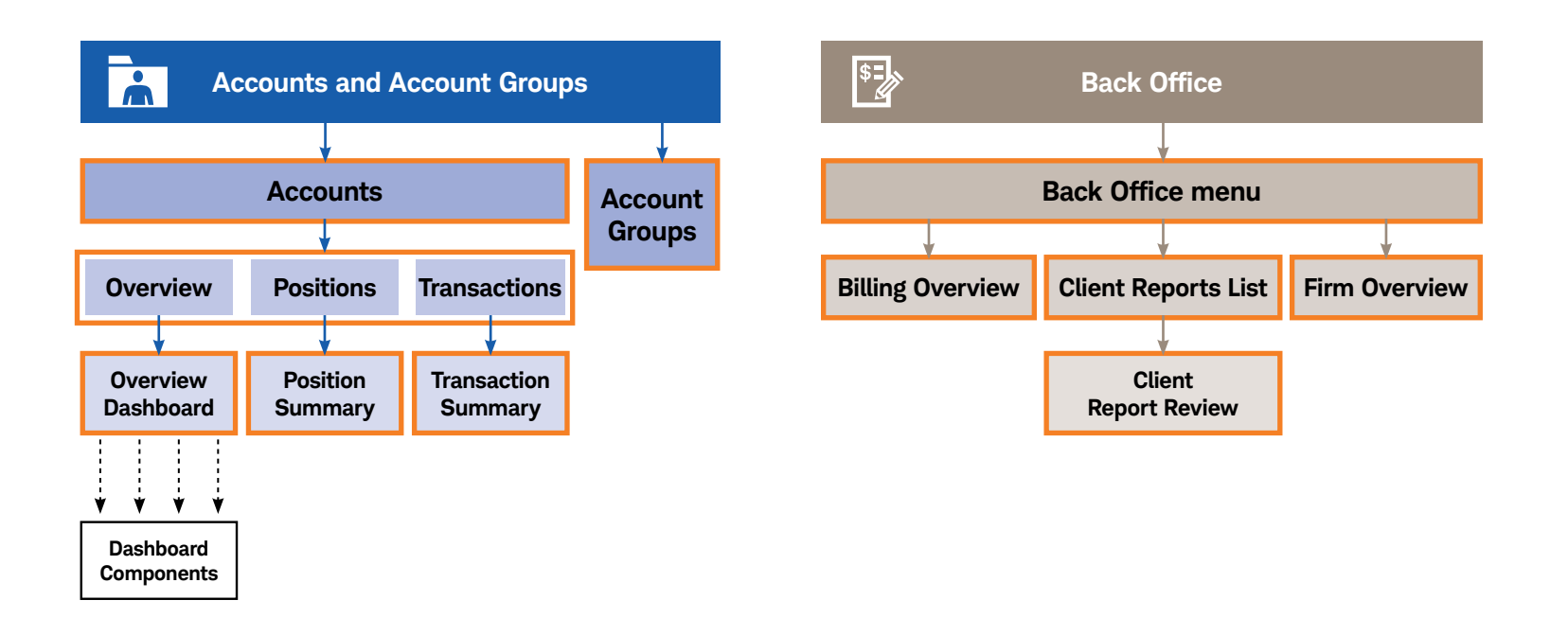

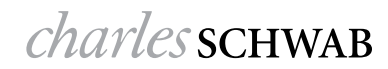

#### Accounts

When you access the platform, the first screen you see will be the Accounts list page. From here, you can sort and display account information, navigate to the Account Groups view, or access the overview dashboard for a specific account.

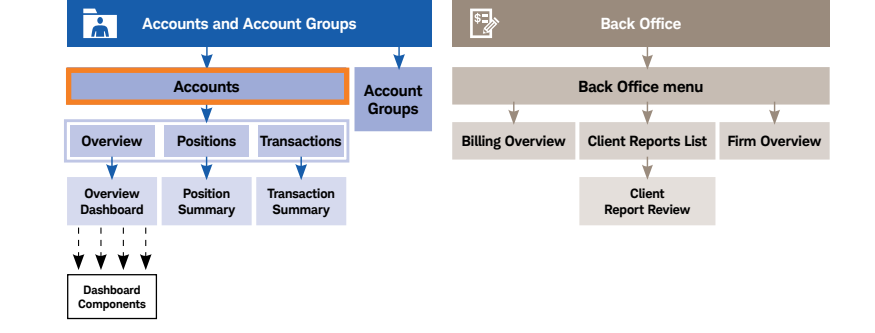

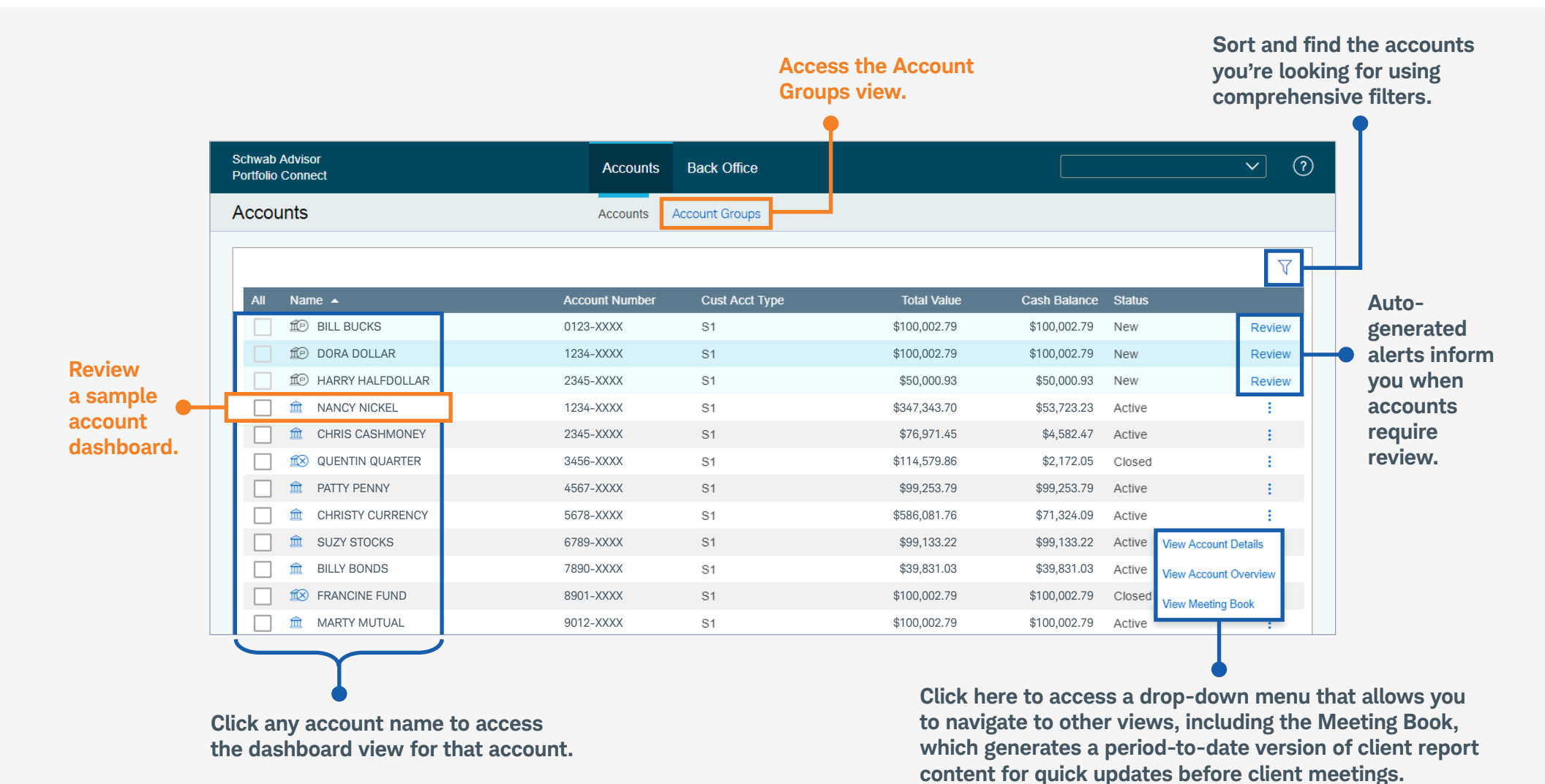

### Account Groups

The Account Groups list view shows all account groups and their members.

| Ac                      | counts and A        | ccount Group           | 5        | \$ <b>-</b> }    | Back Office             |               |
|-------------------------|---------------------|------------------------|----------|------------------|-------------------------|---------------|
|                         | *                   |                        | <b>•</b> |                  | ¥                       |               |
| Accounts                |                     |                        | Account  |                  |                         |               |
| *                       |                     |                        | Groups   | +                | ×                       | <b></b>       |
| Overview                | Positions           | Transactions           |          | Billing Overview | Client Reports List     | Firm Overview |
| V                       | *                   | •                      |          |                  | *                       |               |
| Overview<br>Dashboard   | Position<br>Summary | Transaction<br>Summary |          |                  | Client<br>Report Review |               |
| / / / / /<br>/ / / / /  |                     |                        |          |                  |                         |               |
| Dashboard<br>Components |                     |                        |          |                  |                         |               |

Use the filtering feature

| Each of the col<br>headers is sort | umn<br>able.                        |                |                |                |              | to adjus<br>for eacl | st the values<br>n column. |
|------------------------------------|-------------------------------------|----------------|----------------|----------------|--------------|----------------------|----------------------------|
|                                    | Schwab Advisor<br>Portfolio Connect | Accounts       | Back Office    |                |              | <u> </u>             |                            |
|                                    | Account Groups                      | Accounts       | Account Groups |                |              |                      |                            |
|                                    |                                     |                |                |                |              | V                    |                            |
|                                    | All Name 🔺                          | Account Number | Account Type   | Total Value    | Cash Balance | Status               |                            |
|                                    |                                     |                |                | \$1,347,814.81 | \$467,047.69 | Active :             |                            |
| Select an                          | 📃 🕀 🖻 Best Portfolio Ever           |                |                | \$1,010,396.91 | \$129,629.79 | Active               | View account               |
| account 🛛 🗣                        | 📃 Θ 🖻 Sample Account Group          |                |                | \$211,353.29   | \$98,945.48  | Active :             | groups                     |
| group to                           | â Bill Bucks                        | 0123-XXXX      | S1             | \$100,002.79   | \$100,002.79 | Active :             | overview                   |
| view the                           | 🏛 Dora Dollar                       | 1234-XXXX      | S1             | \$100,002.79   | \$100,002.79 | Active :             | or account                 |
| Overview                           | 🏛 Harry Halfdollar                  | 2345-XXXX      | S1             | \$50,000.93    | \$50,000.93  | Active :             | groups                     |
| dashboard.                         | 🏛 Nancy Nickel                      | 1234-XXXX      | S1             | \$347,343.70   | \$53,723.23  | Active :             | details.                   |
|                                    | â Chris Cashmoney                   | 2345-XXXX      | S1             | \$76,971.45    | \$4,582.47   | Active               |                            |
|                                    | â Patty Penny                       | 4567-XXXX      | S1             | \$99,253.79    | \$99,253.79  | Active               |                            |
|                                    | Dristy Currency                     | 5678-XXXX      | S1             | \$586,081.76   | \$71,324.09  | Active :             |                            |
|                                    | 🟛 Suzy Stocks                       | 6789-XXXX      | S1             | \$99,133.22    | \$99,133.22  | Active               |                            |
|                                    | 🟛 Billy Bonds                       | 7890-XXXX      | S1             | \$39,831.03    | \$39,831.03  | Active               |                            |
|                                    | 童 Marty Mutual                      | 9012-XXXX      | S1             | \$100,002.79   | \$100,002.79 | Active               |                            |

Use the collapsible menus to view individual account holders within each account groups.

#### Accounts Dashboard

You will see the account's overview dashboard by default, but you can select other views from the top-level menu.

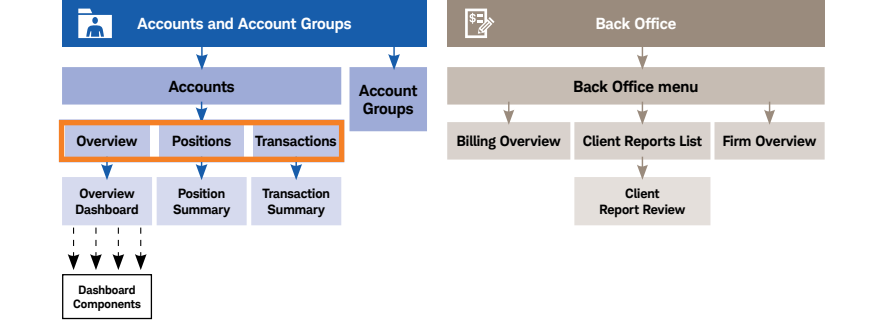

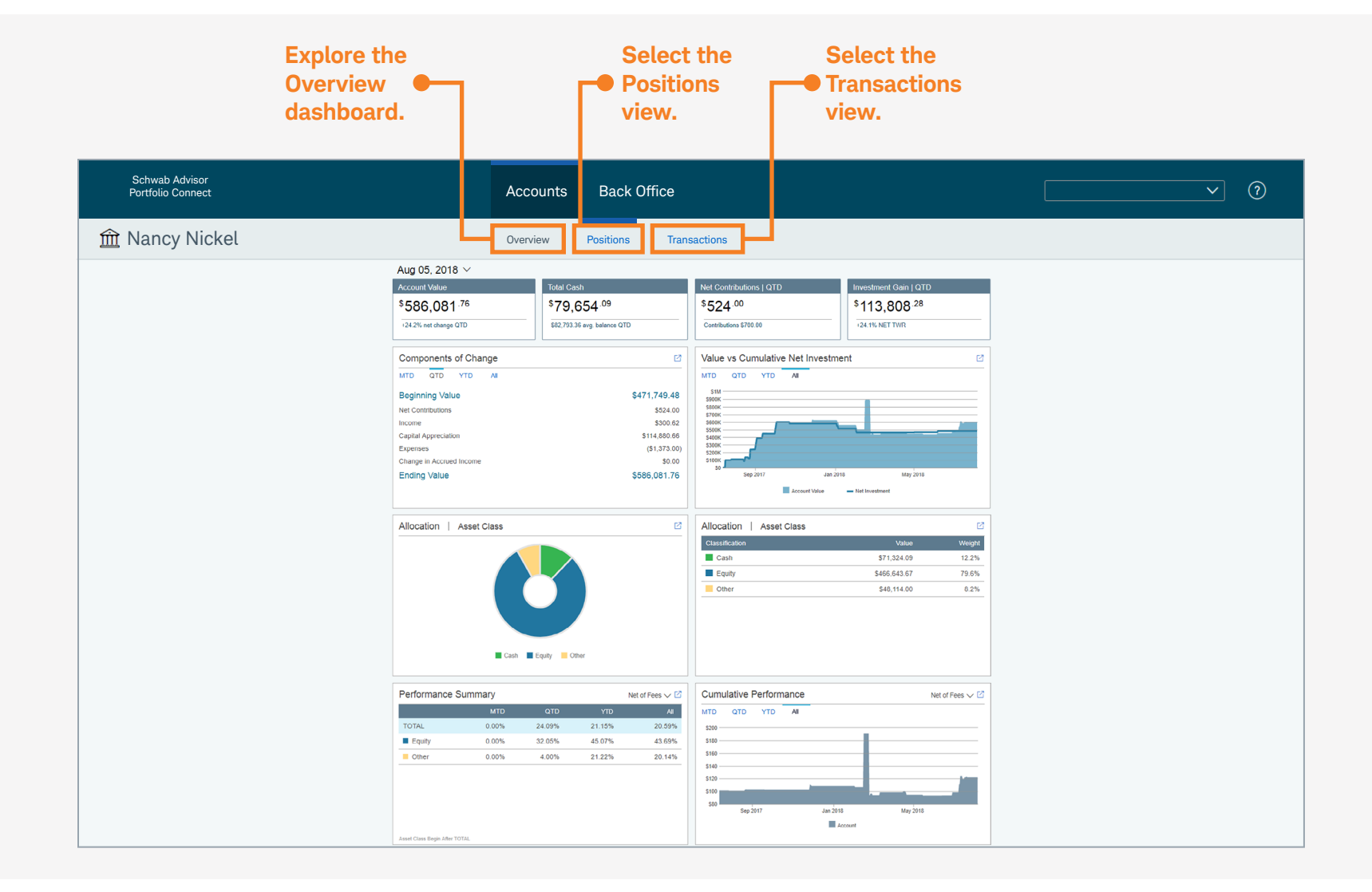

## **Overview Dashboard**

The Overview dashboard organizes a variety of important information about a specific account or portfolio on a single screen.

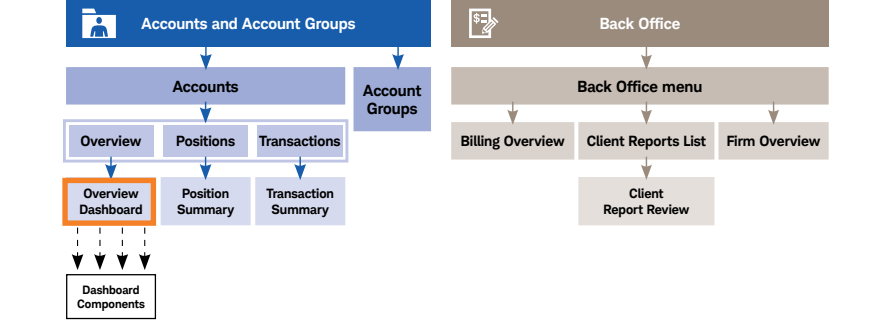

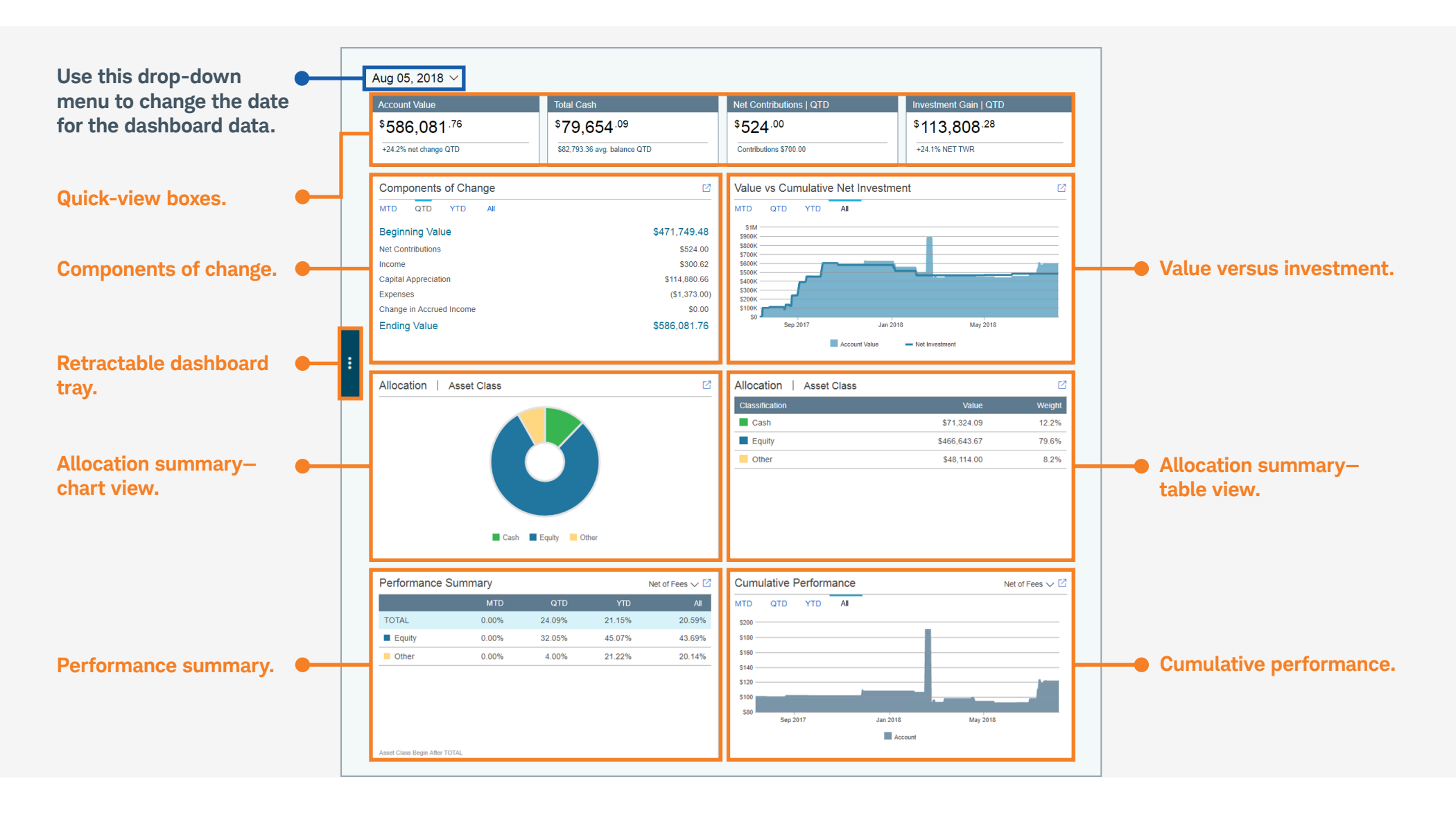

# **Position Summary**

This view provides holdings details, including subtotals by asset classes and security types.

| Ac                      | counts and A        | ccount Group           | 5       | Back Office      |                         |               |  |  |
|-------------------------|---------------------|------------------------|---------|------------------|-------------------------|---------------|--|--|
|                         | <b>—</b>            |                        |         |                  | ¥                       |               |  |  |
| Accounts                |                     |                        | Account |                  | Back Office menu        |               |  |  |
| *                       |                     |                        | Groups  | *                |                         | <b>*</b>      |  |  |
| Overview                | Positions           | Transactions           |         | Billing Overview | Client Reports List     | Firm Overview |  |  |
| ¥ .                     |                     | <b>*</b>               |         |                  | <b>•</b>                |               |  |  |
| Overview<br>Dashboard   | Position<br>Summary | Transaction<br>Summary |         |                  | Client<br>Report Review |               |  |  |
| ↓ ↓ ↓ ↓<br>♥ ♥ ♥ ♥      |                     |                        |         |                  |                         |               |  |  |
| Dashboard<br>Components |                     |                        |         |                  |                         |               |  |  |

| be this drop-d<br>change the d<br>he dashboard ( | own menu<br>ate for<br>data.                                              |                                 |                                       |                 |              |              |              | Use the filtering f<br>to adjust the valu<br>for each column. | eati<br>ies |
|--------------------------------------------------|---------------------------------------------------------------------------|---------------------------------|---------------------------------------|-----------------|--------------|--------------|--------------|---------------------------------------------------------------|-------------|
|                                                  | Schwab Advisor<br>Portfolio Connect                                       | Accounts                        | Back Office                           |                 |              |              |              | <ul><li>✓ ?</li></ul>                                         |             |
|                                                  | 盦 Nancy Nickel                                                            | Overview Positions Transactions |                                       |                 |              |              |              |                                                               |             |
|                                                  | Aug 05, 2018 🗸                                                            |                                 |                                       |                 |              |              |              |                                                               |             |
| ach of the                                       | Position Summary                                                          |                                 |                                       |                 |              |              |              | V                                                             |             |
| olumn 🔶                                          | Symbol Name                                                               | Quantity                        | Cost Basis                            | Price           | Total Value  | Accrued Inco | Unrealized G | % Assets                                                      |             |
| eaders is                                        | TOTAL                                                                     |                                 | _                                     |                 | \$586,081.76 | \$0.00       | _            | 100.0%                                                        |             |
| ortable.                                         | 🖯 📕 CASH                                                                  |                                 | \$71,324.09                           |                 | \$71,324.09  | \$0.00       | \$0.00       | 12.2%                                                         |             |
|                                                  | ⊖ CASH AND EQUIVALENTS                                                    |                                 | \$71,324.09                           |                 | \$71,324.09  | \$0.00       | \$0.00       | 12.2%                                                         |             |
|                                                  | CASH Cash                                                                 |                                 | \$71,324.09                           |                 | \$71,324.09  | \$0.00       | \$0.00       | 12.2%                                                         |             |
|                                                  |                                                                           |                                 | _                                     |                 | \$466,643.67 | \$0.00       | _            | 79.6%                                                         |             |
|                                                  | DOMESTIC COMMON STOCK                                                     |                                 | —                                     |                 | \$456,948.07 | \$0.00       | _            | 78.0%                                                         |             |
|                                                  | EQUITY MUTUAL FUNDS                                                       |                                 | \$8,680.50                            |                 | \$8,330.00   | \$0.00       | (\$350.50)   | 1.4%                                                          |             |
|                                                  | BAR Baron Asset Fd                                                        |                                 | \$1,725.00                            |                 | \$1,700.00   | \$0.00       | (\$25.00)    | 0.3%                                                          |             |
|                                                  | BARIX Baron Asset Fd Inst                                                 |                                 | \$1,801.00                            |                 | \$1,700.00   | \$0.00       | (\$101.00)   | 0.3%                                                          |             |
|                                                  | DOD Dodge & Cox Balanced Fd                                               |                                 | \$1,801.00                            |                 | \$1,700.00   | \$0.00       | (\$101.00)   | 0.3%                                                          |             |
|                                                  | PREFERRED STOCK                                                           |                                 | \$6,029.90                            |                 | \$1,365.60   | \$0.00       | (\$4,664.30) | 0.2%                                                          |             |
| •                                                | FMC Freddie Mac                                                           | 100.000                         | \$1,024.95                            | \$8.610         | \$861.00     | \$0.00       | (\$163.95)   | 0.1%                                                          |             |
| etractable<br>ashboard tray                      | Use the collapsible menus<br>to view classification and<br>position data. | A                               | ccess tax-lot le<br>or a given positi | vel info<br>on. | ormation     |              |              |                                                               |             |

# **Transaction Summary**

This view provides summary and detailed activity information for a given time period.

| Ac                      | counts and A        | Account Groups         | 6       | Back Office      |                         |               |  |  |  |
|-------------------------|---------------------|------------------------|---------|------------------|-------------------------|---------------|--|--|--|
|                         | <b>•</b>            |                        |         |                  | ¥                       |               |  |  |  |
| Accounts                |                     |                        | Account |                  |                         |               |  |  |  |
| *                       |                     |                        | Groups  | *                | ×                       | ¥             |  |  |  |
| Overview                | Positions           | Transactions           |         | Billing Overview | Client Reports List     | Firm Overview |  |  |  |
| V                       | •                   | -                      |         |                  | *                       |               |  |  |  |
| Overview<br>Dashboard   | Position<br>Summary | Transaction<br>Summary |         |                  | Client<br>Report Review |               |  |  |  |
| • • • • •               |                     |                        |         |                  |                         |               |  |  |  |
| Dashboard<br>Components |                     |                        |         |                  |                         |               |  |  |  |

|     | Schwab Advisor<br>Portfolio Connect |                          |        | Accounts | Back Office            |                  |         | <b>~</b> ?    |  |
|-----|-------------------------------------|--------------------------|--------|----------|------------------------|------------------|---------|---------------|--|
|     | m Nancy Nicke                       | el                       |        | Overview | Positions Transactions |                  |         |               |  |
|     | Jul 06, 2018 –                      | - Aug 05, 2018 $ 	imes $ | ]      |          |                        |                  |         |               |  |
| the | Transaction Sur                     | nmary                    |        |          |                        |                  |         | V             |  |
| -   | Trade Date 👻                        | Activity                 | Symbol | Nan      | ne                     | Quantity         | Price   | Amount        |  |
| is  | 07/30/2018                          | Withdrawal               | CASH   | Cas      | sh                     |                  |         | \$176.00      |  |
|     | 07/30/2018                          | Expense                  | CASH   | Cas      | sh                     |                  |         | \$25.00       |  |
|     | 07/30/2018                          | Interest Payment         | CASH   | Cas      | sh                     |                  |         | \$0.62        |  |
|     | 07/17/2018                          | Management Fee           | CASH   | Cas      | sh                     |                  |         | \$1,348.00    |  |
|     | 07/17/2018                          | Dividend                 | KO     | Coc      | ca Cola Company        | 0.000            | \$0.000 | \$300.00      |  |
|     | 07/12/2018                          | Split                    | KO     | Coc      | ca Cola Company        | 300.000          | \$0.000 | \$0.00        |  |
|     | : 07/12/2018                        | Split                    | KO     | Coc      | ca Cola Company        | 300.000          | \$0.000 | \$0.00        |  |
|     | 07/12/2018                          | Split                    | KO     | Coc      | ca Cola Company        | 900.000          | \$0.000 | \$0.00        |  |
|     |                                     |                          |        |          |                        | K First Previous | Go 🖈    | Next > Last > |  |

## Quick-View Boxes

These features, located at the top of the dashboard, offer at-a-glance understanding of a variety of important account statistics for the quarter to date.

| Ac                                    | counts and A        | Account Groups         | 6       | Back Office      |                         |               |  |  |  |
|---------------------------------------|---------------------|------------------------|---------|------------------|-------------------------|---------------|--|--|--|
|                                       | <b>—</b>            |                        |         |                  | ¥                       |               |  |  |  |
| Accounts                              |                     |                        | Account |                  |                         |               |  |  |  |
| *                                     |                     |                        | Groups  | <b>*</b>         | <b>•</b>                | <b>•</b>      |  |  |  |
| Overview                              | Positions           | Transactions           |         | Billing Overview | Client Reports List     | Firm Overview |  |  |  |
| •                                     | •                   | •                      |         |                  | *                       |               |  |  |  |
| Overview<br>Dashboard                 | Position<br>Summary | Transaction<br>Summary |         |                  | Client<br>Report Review |               |  |  |  |
| · · · · · ·<br>· · · · · ·<br>♥ ♥ ♥ ♥ |                     |                        |         |                  |                         |               |  |  |  |
| Dashboard<br>Components               |                     |                        |         |                  |                         |               |  |  |  |

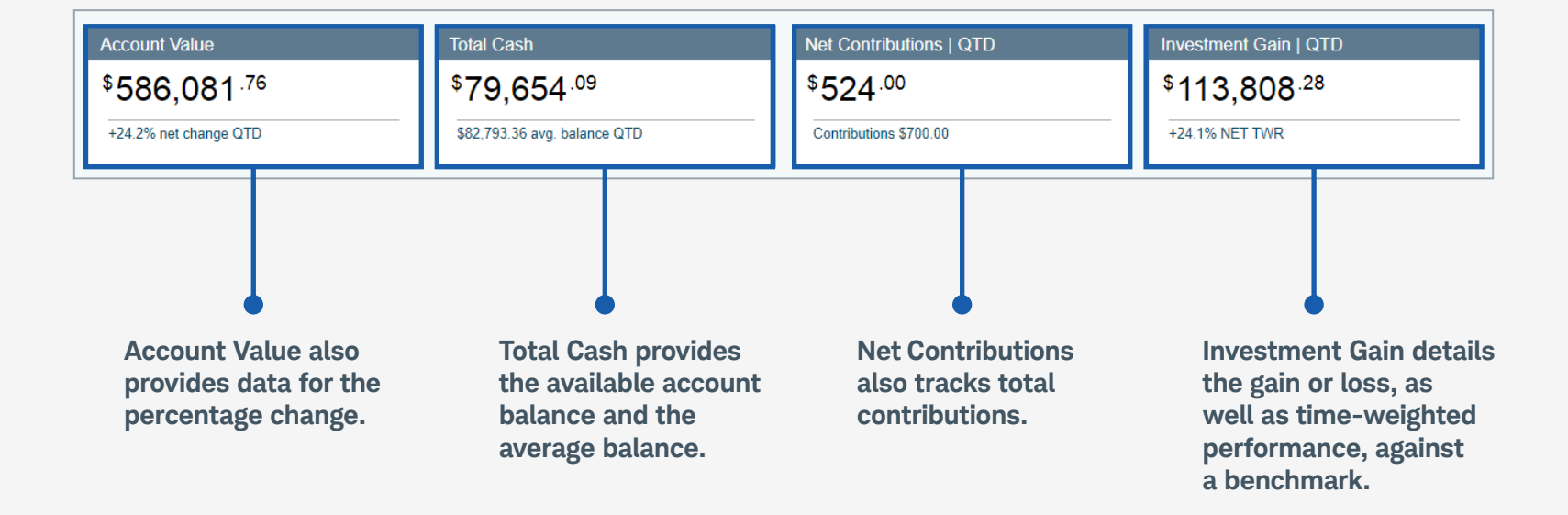

# Dashboard Tray

Click on the tab on the left of the screen to expose the dashboard tray for additional details and links. Click again to retract the tray.

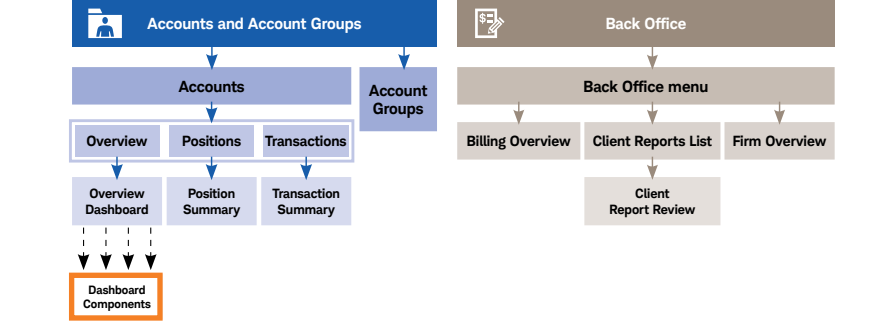

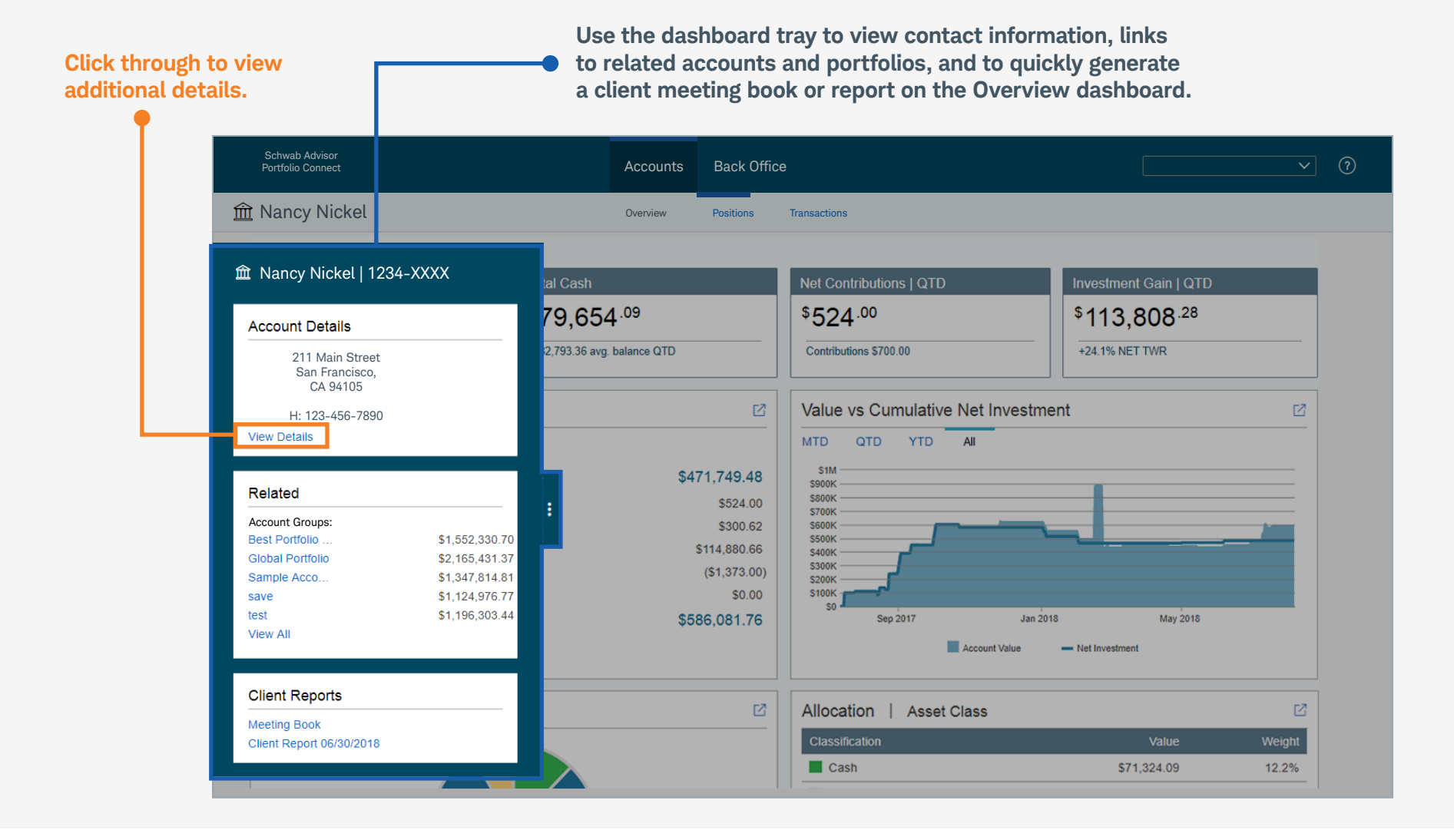

#### **Profile Details**

This view offers account and portfolio information, as well as links to details about account groupings and custodian data.

| Accounts              |                     |                        | Account |                  |                         |              |
|-----------------------|---------------------|------------------------|---------|------------------|-------------------------|--------------|
| *                     |                     |                        | Groups  | <b>*</b>         | +                       | <b></b>      |
| Overview              | Positions           | Transactions           |         | Billing Overview | Client Reports List     | Firm Overvie |
| •                     | •                   | •                      |         |                  | *                       |              |
| Overview<br>Dashboard | Position<br>Summary | Transaction<br>Summary |         |                  | Client<br>Report Review |              |

| See all the groups<br>in which this account<br>is a member. | Review custodian<br>information for<br>this account.                 |                                                            |
|-------------------------------------------------------------|----------------------------------------------------------------------|------------------------------------------------------------|
| û Nancy Nickel   1234-XXXX                                  |                                                                      |                                                            |
| Profile Membership Custodian Data                           | ]                                                                    | E                                                          |
| Contact Information                                         | Nancy Nickel                                                         |                                                            |
| Account Information                                         | Client-Facing Name: Nancy Nickel<br>Contact Information              |                                                            |
| Performance Settings                                        | FOULTY LARGE                                                         |                                                            |
| Billing Settings                                            | h: 123-456-7890                                                      | Address:<br>211 Main Street                                |
| Report Settings                                             |                                                                      | San Francisco, CA 94105<br>US                              |
|                                                             |                                                                      | Organization:                                              |
|                                                             | Account Information                                                  | <b>W</b> . 125-430-7650                                    |
|                                                             | Account Number: 1234-XXXX<br>Cust Acct Type: S1<br>Custodian: SCHWAB | Portfolio Connect 07/13/2017<br>Start Date:<br>Close Date: |
|                                                             | Performance Settings                                                 |                                                            |
|                                                             | Performance Start 07/13/2017<br>Date: ①                              | Benchmark: ①                                               |
|                                                             | Billing Settings                                                     |                                                            |
|                                                             | Bill As: Account                                                     | Billing Start Date: 07/13/2017                             |

# Components of Change

Learn how various factors affected performance over a given period.

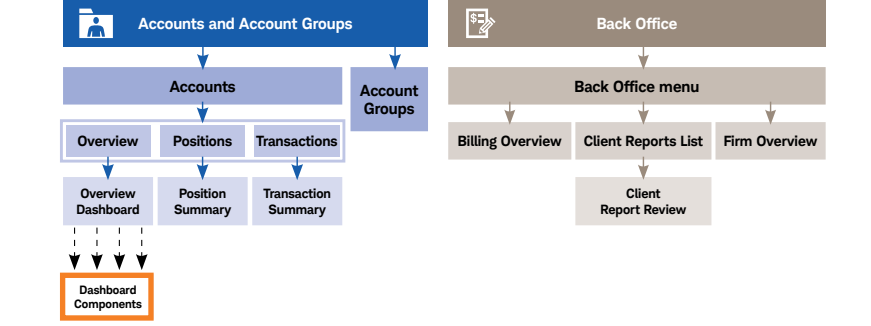

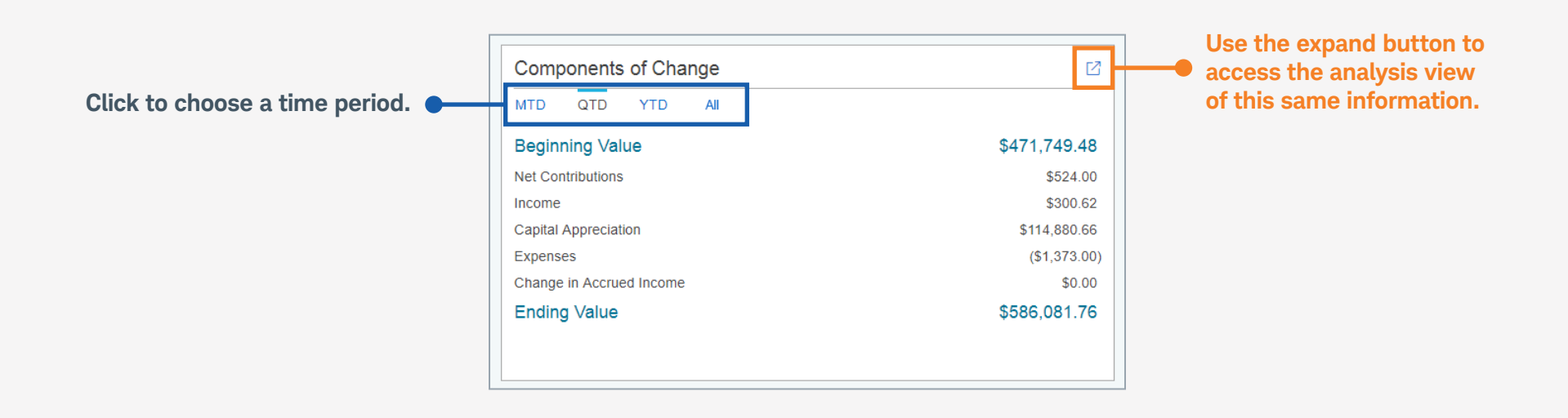

# Components of Change–Analysis View

Expand the Components of Change view to dig more deeply into each element.

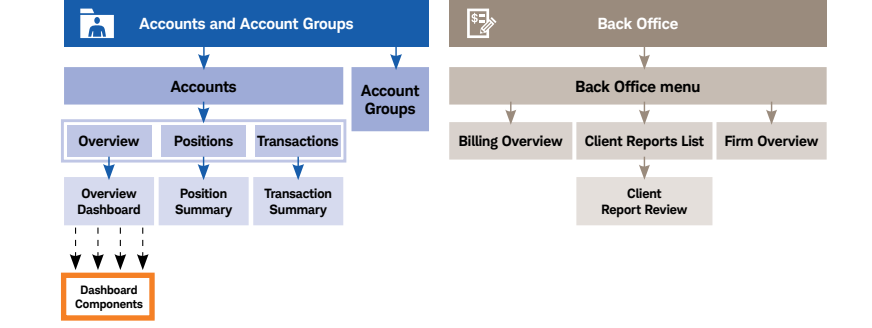

| Use the collapsible menus to<br>explore details and subtotals<br>for each component. | Customize each of the time<br>columns to compare change<br>across various periods. |                        | Click on each tota<br>see supporting de<br>in the analysis vie |   |  |
|--------------------------------------------------------------------------------------|------------------------------------------------------------------------------------|------------------------|----------------------------------------------------------------|---|--|
| Mancy Nickel   1234-XXXX     Components of Change Aug 05                             | 2018                                                                               |                        | $\odot \mid X$                                                 |   |  |
|                                                                                      |                                                                                    |                        |                                                                |   |  |
|                                                                                      | Month to Date $\vee$                                                               | Quarter to Date $\vee$ | Year to Date $\vee$                                            |   |  |
| ⊖ Beginning Value                                                                    |                                                                                    |                        |                                                                |   |  |
| Beginning Market Value                                                               | \$586,081.76                                                                       | \$471,749.48           | \$614,832.73                                                   |   |  |
| Beginning Accrued Income                                                             | \$0.00                                                                             | \$0.00                 | \$0.00                                                         |   |  |
|                                                                                      | \$586,081.76                                                                       | \$471,749.48           | \$614,832.73                                                   | 1 |  |
| ⊕ Net Contributions                                                                  | \$0.00                                                                             | \$524.00               | (\$96,186.00)                                                  |   |  |
| ⊖ Income                                                                             |                                                                                    |                        |                                                                |   |  |
| Dividend Payments                                                                    | \$0.00                                                                             | \$300.00               | \$1,013.96                                                     |   |  |
| Interest Payments                                                                    | \$0.00                                                                             | \$0.62                 | \$1.28                                                         |   |  |
|                                                                                      | \$0.00                                                                             | \$300.62               | \$1,015.24                                                     |   |  |
| ⊕ Capital Appreciation                                                               | \$0.00                                                                             | \$114,880.66           | \$69,623.79                                                    |   |  |
| Change In Accrued Income                                                             | \$0.00                                                                             | \$0.00                 | \$0.00                                                         |   |  |
| ⊖ Expenses                                                                           |                                                                                    |                        |                                                                |   |  |
| Management Fees                                                                      | \$0.00                                                                             | (\$1,348.00)           | (\$3,104.00)                                                   |   |  |
| Other Expenses                                                                       | \$0.00                                                                             | (\$25.00)              | (\$100.00)                                                     |   |  |

# Allocation Summary Chart

This chart represents the account's asset class allocation as defined by the advisor for a given period.

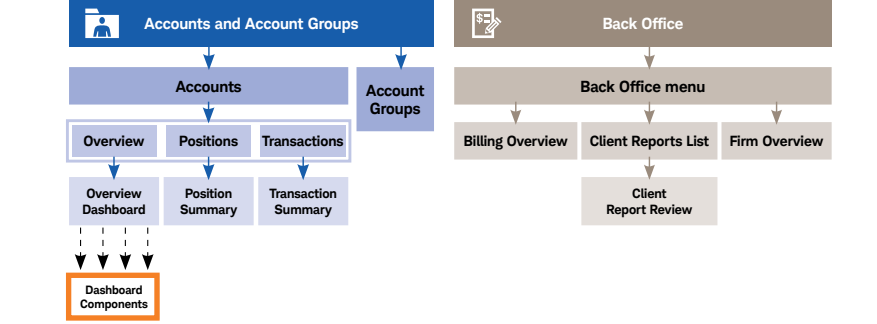

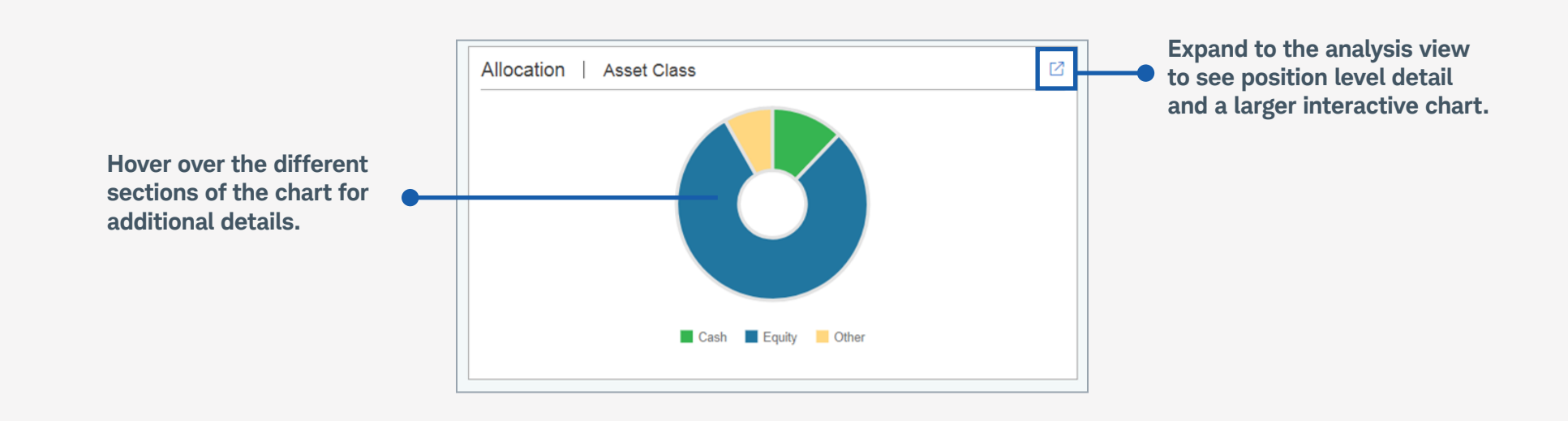

# Value Versus Investment

Easily visualize how the account's value compares against client contributions over time.

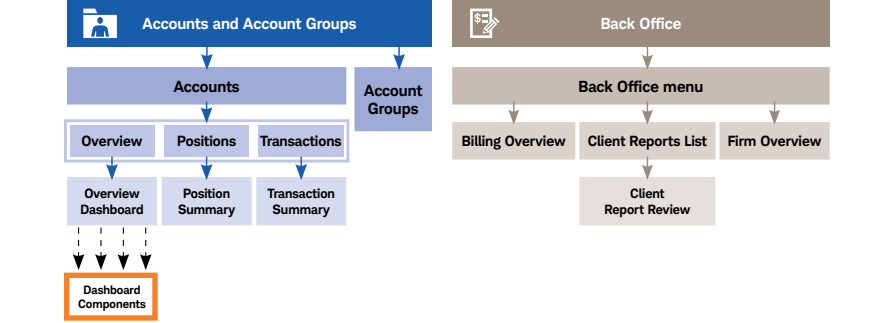

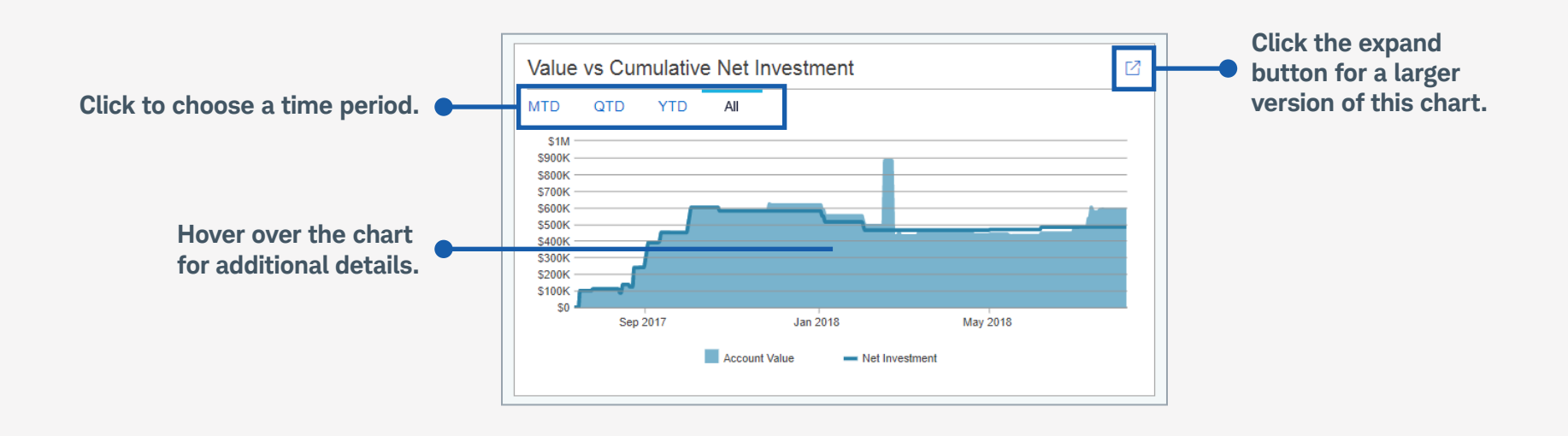

### Allocation Summary Table

This view provides the value and percentage weight of each asset class in table format.

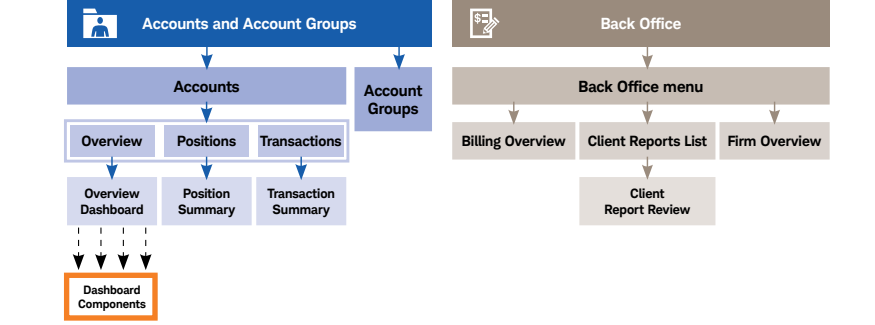

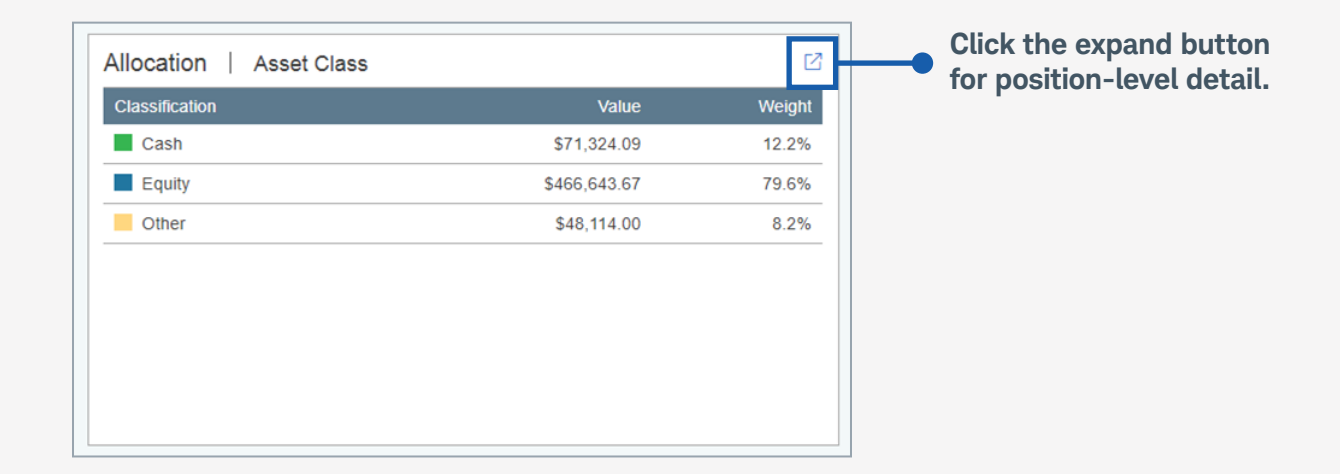

#### Performance Summary

This view provides time-weighted performance over various time periods.

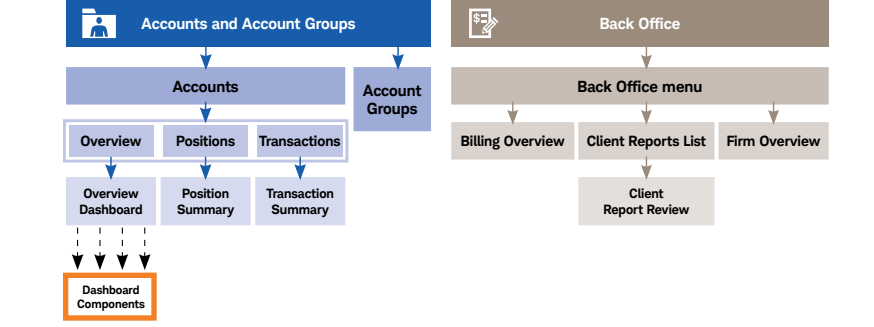

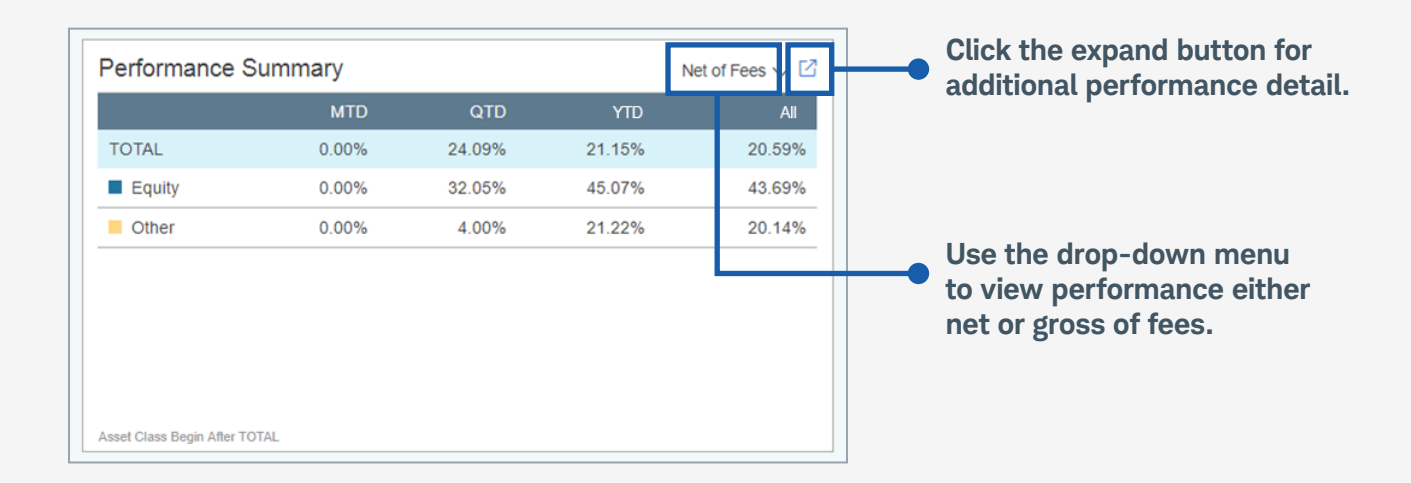

# **Cumulative Performance Chart**

This view presents performance returns for the period as if they were applied to a \$100 investment.

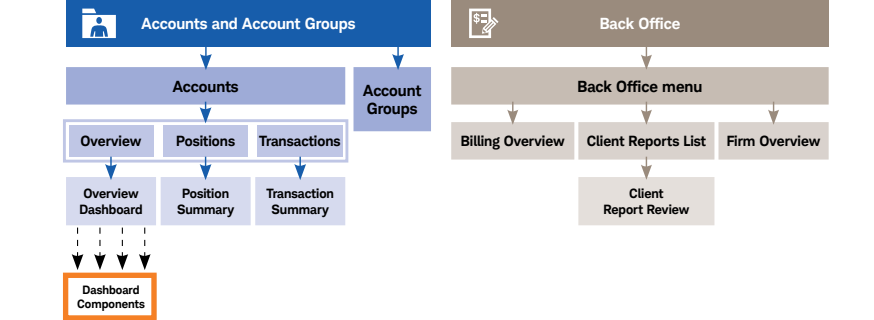

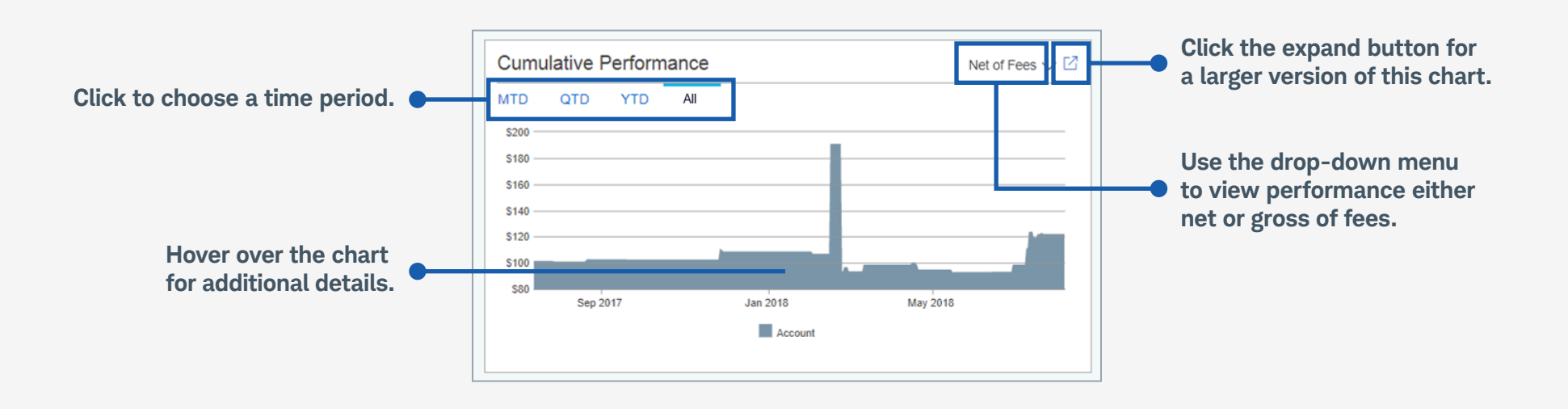

# Back Office Menu

Click the Back Office tab at the top of the page to view this menu, which provides easy access to a number of functions, including billing and client reports.

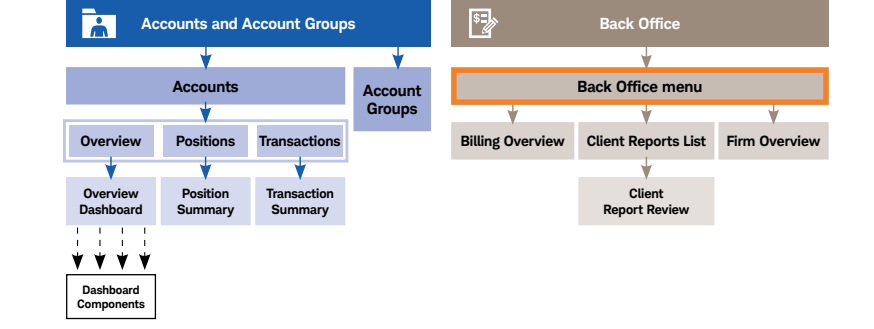

| Review and update information related<br>to securities, including the display<br>name, asset class, and security type. |                                                    | View and manage<br>your client reporting<br>workflow.           | View key information<br>and performance metrics<br>at the firm level.           |        |   |  |  |  |
|----------------------------------------------------------------------------------------------------|----------------------------------------------------|-----------------------------------------------------------------|---------------------------------------------------------------------------------|--------|---|--|--|--|
|                                                                                                    | Schwab Advisor<br>Portfolio Connect                | Client Benette                                                  | Accounts Back Office                                                            |        |   |  |  |  |
| Review and manage<br>benchmark                                                                                         | Benchmarks                                         | Firm Settings                                                   | irm Settings                                                                    |        |   |  |  |  |
| for time-weighted<br>performance                                                                                       | (1) Billing                                        | Content Authorship                                              |                                                                                 |        |   |  |  |  |
| comparisons.                                                                                                    | 🏛 Nancy Nicl el                                    | 1234-XXXX                                                       | S1                                                                              | Active | : |  |  |  |
|                                                                                                    | 🏦 Bill Bucks                                       | 2345-XXXX                                                       | S1                                                                              | Active | : |  |  |  |
|                                                                                                    | 🏛 Dora Dolla                                       | 3456-XXXX                                                       | S1                                                                              | Active | : |  |  |  |
|                                                                                                    | 🏦 Harry Halfe ollar                                | 4567-XXXX                                                       | S1                                                                              | Active | : |  |  |  |
|                                                                                                    | 🏛 Chris Cashmone                                   | 5678-XXXX                                                       | S1                                                                              | Active | : |  |  |  |
|                                                                                                    | 🏛 Patty Penny                                      | 6789-XXXX                                                       | S1                                                                              | Active | : |  |  |  |
|                                                                                                    | 🏛 Christy Currency                                 | 7890-XXXX                                                       | S1                                                                              | Active | ÷ |  |  |  |
|                                                                                                    | 🏛 Suzy Stocks                                      | 8901-XXXX                                                       | S1                                                                              | Active | ÷ |  |  |  |
|                                                                                                    | 🏦 Billy Bonds                                      | 9012-XXX                                                        | S1                                                                              | Active | ÷ |  |  |  |
| 4                                                                                                    |                                                    |                                                                 |                                                                                 |        |   |  |  |  |
| Create and manage fee<br>schedules, and manage your<br>period-end billing workflow.                                    | Use this optic<br>logo and cust<br>client report v | on to upload your firm's<br>omize advisor and<br><i>v</i> iews. | View and edit footnote<br>text, billing messages,<br>and client report details. |        |   |  |  |  |

# Billing Overview

This view helps you easily manage your billing workflow, and access details on specific fees.

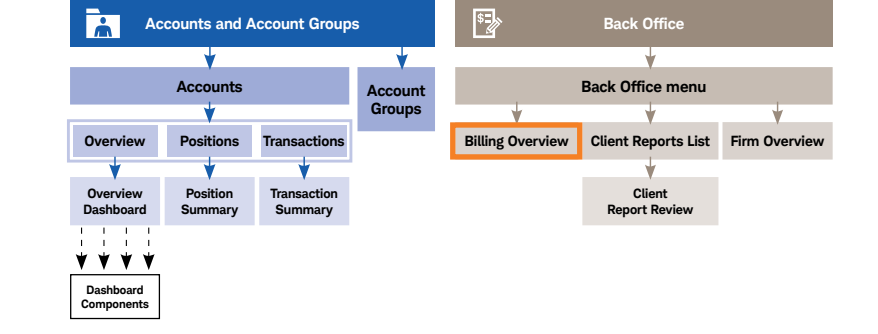

| Use this drop-down menu<br>to change the "as-of" date<br>for the billing period. |                                     |                                     |                                             | Use this option to confirm<br>your fees and ready them<br>for transmission to Schwab. |             |                 |                       |                                            | Use the filtering feature to filter based on accounts or portfolio |                |
|----------------------------------------------------------------------------------|-------------------------------------|-------------------------------------|---------------------------------------------|---------------------------------------------------------------------------------------|-------------|-----------------|-----------------------|--------------------------------------------|--------------------------------------------------------------------|----------------|
|                                                                                  | Schwab Advisor<br>Portfolio Connect |                                     | Accounts Ba                                 | ck Office                                                                             |             |                 |                       | ~                                          | ?                                                                  |                |
|                                                                                  | Billing Overview                    |                                     | Billing Overview                            | Fee Schedules                                                                         |             |                 |                       |                                            |                                                                    |                |
|                                                                                  | Dec 31, 2018 ∨                      |                                     |                                             |                                                                                       |             |                 |                       |                                            |                                                                    |                |
|                                                                                  | Billing Summary                     |                                     |                                             |                                                                                       | Lock All Fe | es Transmit Pe  | ending Fees           | √ None Selected                            |                                                                    |                |
|                                                                                  | All Name                            | Account                             | Payment Method                              | Cash Balance                                                                          | Fee Amount  | Cash Difference | Unpaid Amount         | Status 🔺 Mid-Perio                         | d                                                                  |                |
|                                                                                  | 🗌 😑 🖻 Cash Portfolio                |                                     |                                             |                                                                                       | \$1,935.31  |                 | \$1,935.31            | Locked                                     | 1                                                                  |                |
|                                                                                  | ANANCY NICKEL                       | 1234-XXXX                           | Automatic                                   | \$13,769.19                                                                           | \$153.38    | \$13,615.81     | \$153.38              | Locked                                     | 1                                                                  |                |
|                                                                                  | BILL BUCKS                          | 2345-XXXX                           | Automatic                                   | \$69,353.15                                                                           | \$425.02    | \$68,928.13     | \$425.02              | Locked                                     | ÷                                                                  |                |
|                                                                                  | DORA DOLLAR                         | 3456-XXXX                           | Automatic                                   | \$100,082.41                                                                          | \$129.31    | \$99,953.10     | \$129.31              | Locked                                     | ÷ .                                                                |                |
|                                                                                  | ARRY HALFDOLLAR                     | 4567-XXXX                           | Automatic                                   | \$100,082.41                                                                          | \$129.31    | \$99,953.10     | \$129.31              | Locked                                     | 1                                                                  |                |
|                                                                                  | ANNCY NICKEL                        | 5678-XXXX                           | Automatic                                   | \$100,082.41                                                                          | \$129.31    | \$99,953.10     | \$129.31              | Locked                                     | 1                                                                  |                |
|                                                                                  | CHRIS CASHMONEY                     | 6789-XXXX                           | Automatic                                   | \$100,082.41                                                                          | \$129.31    | \$99,953.10     | \$129.31              | Locked                                     | 1                                                                  |                |
|                                                                                  | DUENTIN QUARTER                     | 7890-XXXX                           | Automatic                                   | \$100,082.41                                                                          | \$129.31    | \$99,953.10     | \$129.31              | Locked                                     | E.                                                                 |                |
|                                                                                  | PATTY PENNY                         | 8901-XXXX                           | Automatic                                   | \$99,749.27                                                                           | \$128.74    | \$99,620.53     | \$128.74              | Locked                                     | 1                                                                  |                |
|                                                                                  | CHRISTY CURRENCY                    | 9012-XXX                            | Automatic                                   | \$150,173.15                                                                          | \$194.07    | \$149,979.08    | \$194.07              | Locked                                     | 1                                                                  |                |
|                                                                                  | ☐                                   | 0123-XXX                            | Automatic                                   | \$50,346.34                                                                           | \$64.94     | \$50,281.40     | \$64.94               | Locked                                     | 1                                                                  |                |
|                                                                                  | BILLY BONDS                         | 1234-XXXX                           | Automatic                                   | \$100,082.41                                                                          | \$129.31    | \$99,953.10     | \$129.31              | Locked                                     | 1                                                                  |                |
|                                                                                  | FRANCINE FUND                       | 2345-XXXX                           | Automatic                                   | \$149,612.70                                                                          | \$193.30    | \$149,419.40    | \$193.30              | Locked                                     | 1                                                                  |                |
|                                                                                  | marty mutual                        | 3456-XXXX                           | Manual                                      | \$236,456.35                                                                          | \$0.00      | \$236,456.35    | \$0.00                | Paid In Full                               | 1                                                                  |                |
|                                                                                  |                                     | Click the<br>view a de<br>of how th | fee amount<br>tailed break<br>e fee is calc | to<br>down •——<br>ulated.                                                             |             |                 | This<br>made<br>Click | column sho<br>e against the<br>for more de | ws any pay<br>e fee amou<br>etail.                                 | yments<br>ınt. |

# Client Reports List

This list facilitates a period-end client-report workflow.

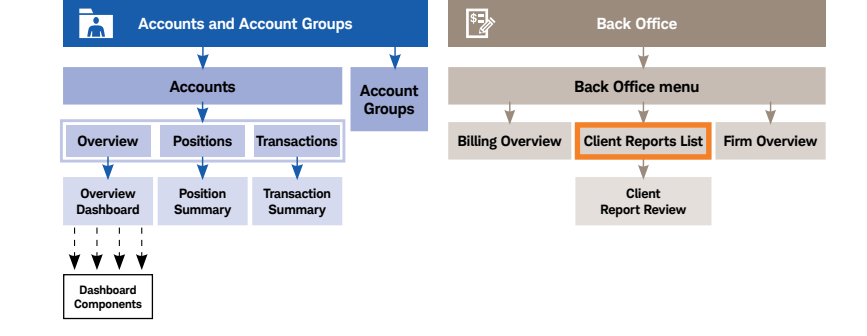

| down<br>date fo<br>eriod.           | menu<br>or                                                 |                                                                                                    |                                                                                                    |                                                                                                    |                                                                                                    |                                                                                                    |                                                                                                    | Use the fi<br>feature to<br>values for                                                                                                    | ltering<br>adjust the<br>each column.                                                                                                    |
|-------------------------------------|------------------------------------------------------------|----------------------------------------------------------------------------------------------------|----------------------------------------------------------------------------------------------------|----------------------------------------------------------------------------------------------------|----------------------------------------------------------------------------------------------------|----------------------------------------------------------------------------------------------------|----------------------------------------------------------------------------------------------------|----------------------------------------------------------------------------------------------------|----------------------------------------------------------------------------------------------------|
| Schwab Advisor<br>Portfolio Connect |                                                            |                                                                                                    |                                                                                                    | Accounts                                                                                                  | Back Office                                                                                                    |                                                                                                    |                                                                                                    | × 0                                                                                                    |                                                                                                    |
| Client Reports List                 |                                                            |                                                                                                    |                                                                                                    | Client Report                                                                                             | is List                                                                                                    |                                                                                                    |                                                                                                    |                                                                                                    |                                                                                                    |
| Jun                                 | 30, 2018 ∨                                                 | ]                                                                                                    |                                                                                                    |                                                                                                    |                                                                                                    |                                                                                                    |                                                                                                    |                                                                                                    |                                                                                                    |
|                                     |                                                            |                                                                                                    |                                                                                                    |                                                                                                    |                                                                                                    |                                                                                                    |                                                                                                    | 7                                                                                                    |                                                                                                    |
| All                                 | Date                                                       | Na                                                                                                    | me 🔺                                                                                                    |                                                                                                    | Template                                                                                                    | Frequency                                                                                                    | Status                                                                                                    |                                                                                                    |                                                                                                    |
|                                     | 06/30/2018                                                 | 盦                                                                                                    | BILL BUCKS                                                                                                    |                                                                                                    | Default Client Report                                                                                                    | Quarterly                                                                                                    | Available for Review                                                                                                    | :                                                                                                    |                                                                                                    |
|                                     | 06/30/2018                                                 | 盦                                                                                                    | DORA DOLLAR                                                                                                    |                                                                                                    | Default Client Report                                                                                                    | Quarterly                                                                                                    | PDF Available 🕕                                                                                                    | :                                                                                                    |                                                                                                    |
|                                     | 06/30/2018                                                 | 盦                                                                                                    | HARRY HALFDOLLAR                                                                                                    |                                                                                                    | Default Client Report                                                                                                    | Quarterly                                                                                                    | Available for Review                                                                                                    | :                                                                                                    |                                                                                                    |
|                                     | 06/30/2018                                                 | 盦                                                                                                    | NANCY NICKEL                                                                                                    |                                                                                                    | Default Client Report                                                                                                    | Quarterly                                                                                                    | PDF Available ()                                                                                                    | :                                                                                                    |                                                                                                    |
|                                     | 06/30/2018                                                 | 盦                                                                                                    | CHRIS CASHMONEY                                                                                                    |                                                                                                    | Default Client Report                                                                                                    | Quarterly                                                                                                    | Available for Review                                                                                                    | ÷                                                                                                    |                                                                                                    |
|                                     | 06/30/2018                                                 | 盦                                                                                                    | QUENTIN QUARTER                                                                                                    |                                                                                                    | Default Client Report                                                                                                    | Quarterly                                                                                                    | PDF Available (i)                                                                                                    | :                                                                                                    |                                                                                                    |
|                                     | 06/30/2018                                                 | Ē                                                                                                    | PATTY PENNY                                                                                                    |                                                                                                    | Default Client Report                                                                                                    | Quarterly                                                                                                    | Available for Review                                                                                                    | :                                                                                                    |                                                                                                    |
|                                     | 06/30/2018                                                 | 盦                                                                                                    | CHRISTY CURRENCY                                                                                                    |                                                                                                    | Default Client Report                                                                                                    | Quarterly                                                                                                    | PDF Available (i)                                                                                                    | :                                                                                                    |                                                                                                    |
|                                     | 06/30/2018                                                 | Ē                                                                                                    | SUZY STOCKS                                                                                                    |                                                                                                    | Default Client Report                                                                                                    | Quarterly                                                                                                    | Available for Review                                                                                                    | :                                                                                                    |                                                                                                    |
|                                     | 06/30/2018                                                 | 盦                                                                                                    | BILLY BONDS                                                                                                    |                                                                                                    | Default Client Report                                                                                                    | Quarterly                                                                                                    | PDF Available ()                                                                                                    | :                                                                                                    |                                                                                                    |
|                                     | 06/30/2018                                                 | 盦                                                                                                    | FRANCINE FUND                                                                                                    |                                                                                                    | Default Client Report                                                                                                    | Quarterly                                                                                                    | Available for Review                                                                                                    | :                                                                                                    |                                                                                                    |
|                                     | 06/30/2018                                                 | 盦                                                                                                    | MARTY MUTUAL                                                                                                    |                                                                                                    | Default Client Report                                                                                                    | Quarterly                                                                                                    | PDF Available (i)                                                                                                    | :                                                                                                    |                                                                                                    |
|                                     | down i<br>date fo<br>eriod.<br>Schwat<br>Portfolk<br>Clien | down menu<br>date for<br>period.<br>Schwab Advisor<br>Portfolio Connect<br>Client Reports Lis<br>Client Reports Lis<br>Jun 30, 2018 ~<br>All Date<br>06/30/2018<br>06/30/2018<br>06/30/2018<br>06/30/2018<br>06/30/2018<br>06/30/2018<br>06/30/2018<br>06/30/2018<br>06/30/2018 | down menu<br>date for<br>period.<br>Schwab Advisor<br>Portfolio Connect<br>Client Reports List<br>Jun 30, 2018 \<br>Jun 30, 2018 \<br>All Date Na<br>06/30/2018<br>06/30/2018<br>0 | All       Date       All         Jun 30, 2018 ✓       ✓         Jun 30, 2018 ✓       ✓         06/30/2018 | All       Date       Name ▲         Jun 30, 2018 ∨       Client Reports List       Client Report         Jun 30, 2018 ∨       Client Report       Client Report         Jun 30, 2018 ∨       Client Report       Client Report         Jun 30, 2018 ∨       Client Report       Client Report         O6/30/2018 | Accounts       Back Office         Schwab Advisor<br>Portfolio Connect       Accounts       Back Office         Client Reports List       Client Reports List       Client Reports List         Jun 30, 2018 | Marce       Accounts       Back Office         Schwab Advisor<br>Portfolio Connect       Client Reports List       Client Reports List         Client Reports List       Client Reports List       Client Reports List         Jun 30, 2018            Marce       Template       Frequency         06/30/2018       m BiLL BUCKS       Default Client Report       Quarterly         06/30/2018       m DORA DOLLAR       Default Client Report       Quarterly         06/30/2018       m NANCY NICKEL       Default Client Report       Quarterly         06/30/2018       m QUENTIN QUARTER       Default Client Report       Quarterly         06/30/2018       m QUENTIN QUARTER       Default Client Report       Quarterly         06/30/2018       m QUENTIN QUARTER       Default Client Report       Quarterly         06/30/2018       m QUENTIN QUARTER       Default Client Report       Quarterly         06/30/2018       m QUENTIN QUARTER       Default Client Report       Quarterly         06/30/2018       m QUENTIN QUARTER       Default Client Report       Quarterly         06/30/2018       m QUENTIN QUARTER       Default Client Report       Quarterly         06/30/2018       m QUENTIN QUARTER       Default Client Report       Quarterly< | Accounts       Back Office         Schwab Advisor<br>Portfolio Connect       Accounts       Back Office         Client Reports List       Client Reports List       Client Reports List         Jun 30, 2018 ✓       Client Reports       List         All Date       Name ▲       Template       Frequency       Status         06/30/2018       m BiLL BUCKS       Default Client Report       Quarterly       Available for Review         06/30/2018       m BiLL BUCKS       Default Client Report       Quarterly       Available for Review         06/30/2018       m BILL BUCKS       Default Client Report       Quarterly       Available for Review         06/30/2018       m BILL BUCKS       Default Client Report       Quarterly       PDF Available ①         06/30/2018       m DORA DOLLAR       Default Client Report       Quarterly       PDF Available ⑦         06/30/2018       m NANCY NICKEL       Default Client Report       Quarterly       PDF Available ⑦         06/30/2018       m ANCY NICKEL       Default Client Report       Quarterly       PDF Available ⑦         06/30/2018       m OLENTIN QUARTER       Default Client Report       Quarterly       PDF Available ⑦         06/30/2018       m OLENTIN QUARTER       Default Client Report       Quarterly | down menu<br>date for<br>veriod.       Use the fit<br>feature to<br>values for         Schwäb Advisor<br>Perfolio Connect       Accounts       Back Office       Image: Connect for the fit of the fit of the fi |

Access client report content for review and distribution.

# Firm Overview

The Firm Overview Dashboard organizes key firm level metrics with dynamic content views.

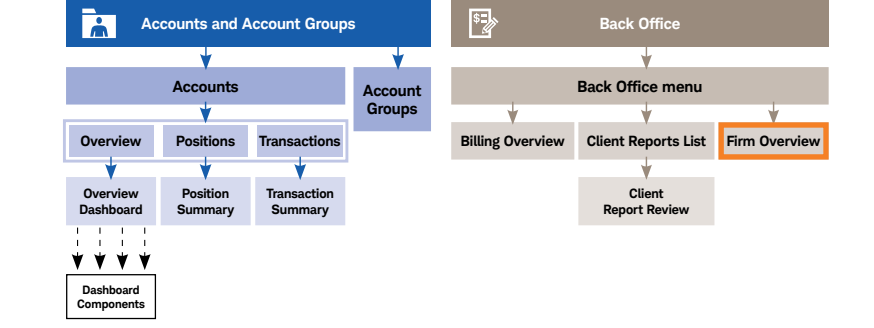

#### Firm level metrics for specified time periods and the various components affecting the change.

These features offer at-a-glance understanding of critical metrics, with comparisons to previous quarters, to provide executive insights.

|                                                             |     | Schwab Advisor<br>Portfolio Connect<br>DRTFOLIOCONNECT<br>Feb 21, 2019<br>Total Firm AUM<br>\$2,042,473<br>0% oTD                                                                             | Accounts Projected Revenue Q1 \$29,789 +4883% vs. Q4 | Back Office                                                                                   | Net Contributions   QTD<br>\$11,825<br>Contributions \$12,500                                                                                                    | Average Account Value<br>\$120,145<br>Total Accounts: 17                                               | ✓ ⑦                                                                                                    |    |                                                                                    |
|-------------------------------------------------------------|-----|----------------------------------------------------------------------------------------------------|------------------------------------------------------|-----------------------------------------------------------------------------------------------|----------------------------------------------------------------------------------------------------|----------------------------------------------------------------------------------------------------|----------------------------------------------------------------------------------------------------|----|------------------------------------------------------------------------------------|
|                                                             |     | Firm Components of Change<br>MTD QTD YTD 1 Yr<br>Beginning AUM<br>Net Contributions<br>Income<br>Capital Appreciation<br>Expenses<br>Change in Accrued Income<br>Ending AUM                   |                                                      | 2,036,625<br>\$11,825<br>\$867<br>(\$4,416)<br>(\$75)<br>(\$2,354)<br>\$2,042,473             | Highest Value   Accounts ∨<br>Name<br>A LARGE, EQUITY<br>A LARGE, FIXED INCOME<br>A SMALL, EQUITY<br>Excluded from Firm Calcs<br>Cash Only Account<br>m. ROSS, CARSON<br>A SMALL, FIXED INCOME |                                                                                                    | [2]<br>Total Value<br>\$372,042<br>\$342,918<br>\$245,655<br>\$150,170<br>\$149,613<br>\$135,455<br>\$133,767 | -• | View the highest<br>value accounts<br>and account<br>groups.                       |
| Visualization of<br>your firm's AUN<br>change over<br>time. | л • | Historical AUM<br>MTD QTD YTD 1 Yr<br>52,194<br>52,044<br>51,954<br>51,954<br>51,954<br>51,954<br>51,954<br>51,954<br>51,954<br>6,92,195<br>Age 2015<br>Age 2015<br>Age 2015                  | Oct 2018                                             | Jan 2019                                                                                      | Top Flows 1 Month<br>Name<br>A LARGE, FIXED INCOME<br>A SMALL, EQUITY<br>A SMALL, FIXED INCOME<br>A SMALL, FIXED INCOME<br>A LARGE, FIXED INCOME<br>▲ A SMALL, EQUITY                          | Date<br>02/01/2019<br>02/01/2019<br>02/01/2019<br>02/01/2019<br>02/01/2019<br>02/01/2019<br>02/01/2019 | 2<br>Amount<br>52,500<br>52,500<br>52,500<br>52,500<br>(\$225)<br>(\$225)                                     | -• | Lists account<br>and account<br>groups with the<br>largest inflows<br>and outflows |
| List the top<br>securities and<br>holdings of<br>the firm.  | •   | Top Holdings<br>Name<br>Cash<br>Alphabet Inc - Craig<br>Xto Energy Inc. 108/37 6 75%<br>Kimberh-ctark 108/37 6 65%<br>Pilmoc Total Return Fund<br>Pilmoc Total Return Fund<br>Amazon Com Inc< |                                                      | Vatue<br>\$1,669,049<br>\$139,745<br>\$38,745<br>\$36,298<br>\$34,000<br>\$34,000<br>\$33,462 | Management Views                                                                                                    | oming Soon                                                                                             |                                                                                                    |    | over a rolling one<br>month period.                                                |

# **Client Report Review**

This mode lets you preview client reports, to confirm all information, and review any errors or warnings.

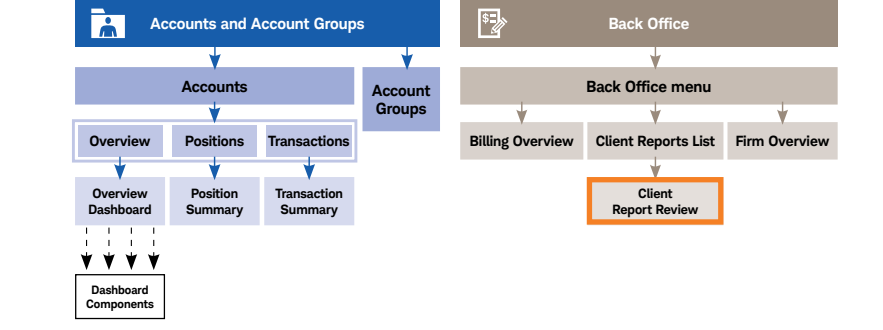

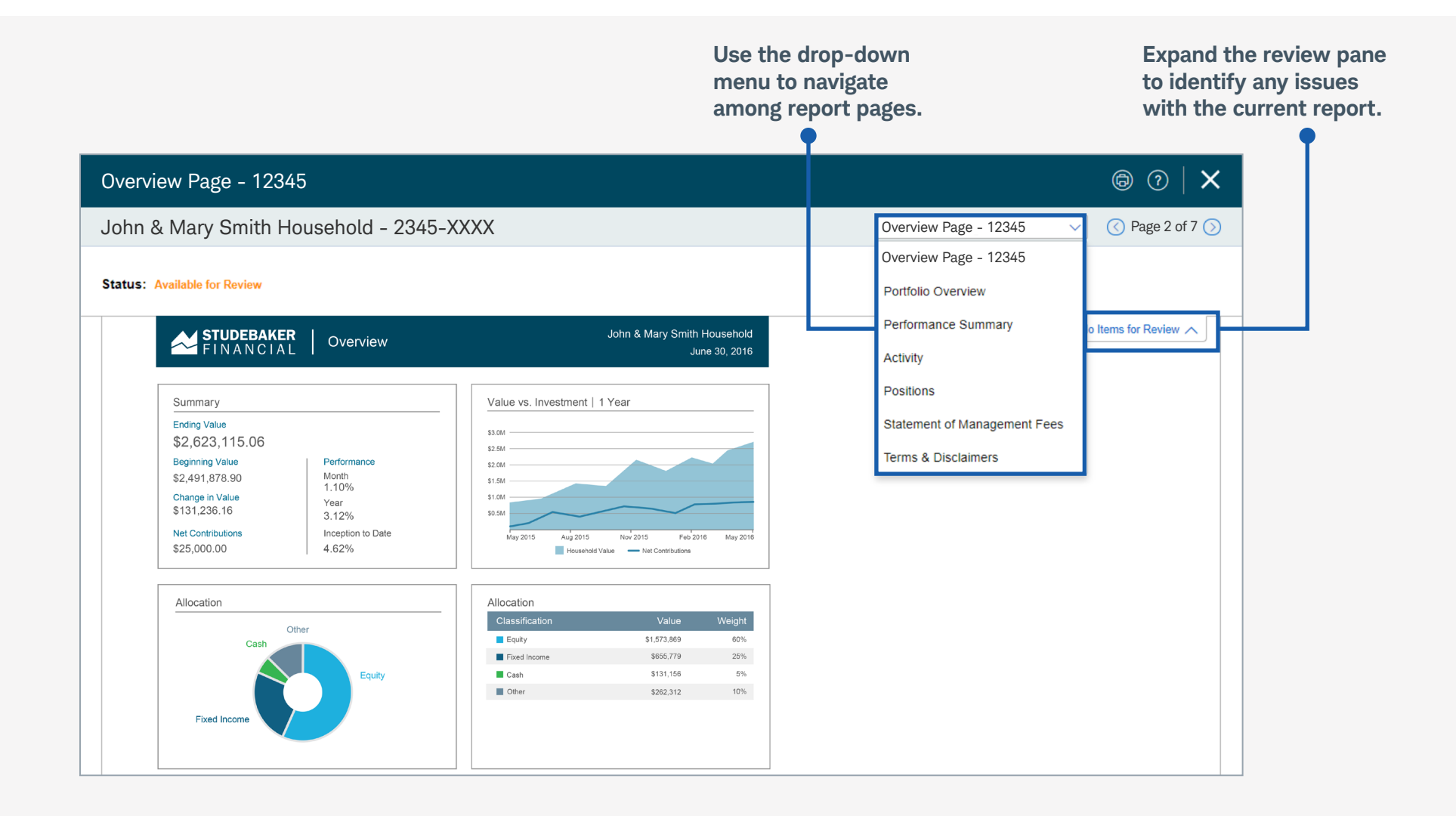

# Disclosures

For institutional audiences only.

©2019 Schwab Performance Technologies® ("SPT"). All rights reserved.

Schwab Advisor Portfolio Connect<sup>™</sup> is a product of Schwab Performance Technologies<sup>®</sup> ("SPT"). SPT is a subsidiary of The Charles Schwab Corporation separate from its affiliate Charles Schwab & Co., Inc. ("CS&Co"), and their products and services are independent from each other. SPT provides technology solutions to independent investment advisors, while CS&Co. provides them and their clients with custody, trading, and related support services. Schwab Advisor Center<sup>®</sup> is a product of CS&Co.

Individual names, account numbers and contact information listed in this document are fictional and not intended to reflect any existing individuals. Both real and fictional securities are listed in the document. Securities and strategies reflected in the document are for educational purposes only and are not, nor should they be construed as, recommendations to buy, sell, or continue to hold any investment nor do the accounts listed reflect individual securities accounts or holdings. Any similarity to an existing individual or account is purely coincidental.

Screen shots are provided for illustrative purposes only and have been abridged.

TWI (04/19)